### PROCEDURA RIPRESA SCRUTINI (A CURA DEI COORDINATORI DI CLASSE)

Selezionare il menu Scrutini-> Ripresa scrutinio

| Menù                       | *   |                                                  |                                               |  |  |  |  |
|----------------------------|-----|--------------------------------------------------|-----------------------------------------------|--|--|--|--|
| ப Home                     |     | EFFETTUA UNA SUPPLENZA 🔂                         | Visualizza dati al: 02/09/202                 |  |  |  |  |
| 🖾 Registro                 |     |                                                  |                                               |  |  |  |  |
| 📴 Scrutini                 | -   | BACHECA                                          | CONDIVISIONE DOCUMENTI ALUNNI                 |  |  |  |  |
| 🔐 Caricamento voti         |     |                                                  |                                               |  |  |  |  |
| 🔁 Ripresa scrutinio        |     | 0 messaggi pubblicati oggi                       | 0 nuovi file caricati dagli alunni oggi       |  |  |  |  |
| ☑ Giudizi                  |     | 0 messaggi con richiesta presa visione richiesta | 0 file non ancora visti                       |  |  |  |  |
| 🖪 Risultato Corsi di Recup | ero | • messaggi con adesione proposta                 |                                               |  |  |  |  |
| Didattica                  |     |                                                  | Classe                                        |  |  |  |  |
| Bacheca                    |     | NUOVO ORDINAMENTO                                | NUOVO ORDINAMENTO                             |  |  |  |  |
| A Comunicazioni            |     | LICEO ARTISTICO STATALE sede centrale            | LICEO ARTISTICO STATALE sede centrale         |  |  |  |  |
| () Orario                  |     | A Messaggi da leggere: 0 Eventi calendario: 0    | A Messaggi da leggere: 0 Eventi calendario: 0 |  |  |  |  |
| 🖨 Stampe                   |     |                                                  |                                               |  |  |  |  |
| C Servizi Personale        |     |                                                  |                                               |  |  |  |  |
| 💥 Strumenti                |     |                                                  |                                               |  |  |  |  |
| 🖄 Accedi a bSmart          |     |                                                  |                                               |  |  |  |  |
| C Logout                   |     |                                                  |                                               |  |  |  |  |

### SELEZIONA LA CLASSE INTERESSATA

| Menù                          | * | Anno So                                       |
|-------------------------------|---|-----------------------------------------------|
| 1 Home                        |   | Ripresa dello Scrtinio                        |
| 🔁 Registro                    | ۲ |                                               |
| 📴 Scrutini                    | • |                                               |
| 🔡 Caricamento voti            |   | ARTI FIGURATIVE - PLASTICO SCULTOREO          |
| 🔁 Ripresa scrutinio           |   | - LICEO ARTISTICO STATALE sede centrale       |
| 🕑 Giudizi                     |   | VUOVO ORDINAMENTO                             |
| 🔋 Risultato Corsi di Recupero |   | LICEO ARTISTICO STATALE sede centrale (Coord) |
| Didattica                     | ۲ |                                               |
| Bacheca                       | ۲ |                                               |
| 📢 Comunicazioni               | • |                                               |
| 🕗 Orario                      | ۲ |                                               |
| 🖨 Stampe                      | • |                                               |
| C Servizi Personale           |   |                                               |
| 💥 Strumenti                   | • |                                               |
| 🖄 Accedi a bSmart             |   |                                               |
| 🕒 Logout                      |   |                                               |
|                               |   |                                               |
|                               |   |                                               |

### SELEZIONA IL NOME DELL'ALUNNO/A CON DEBITI

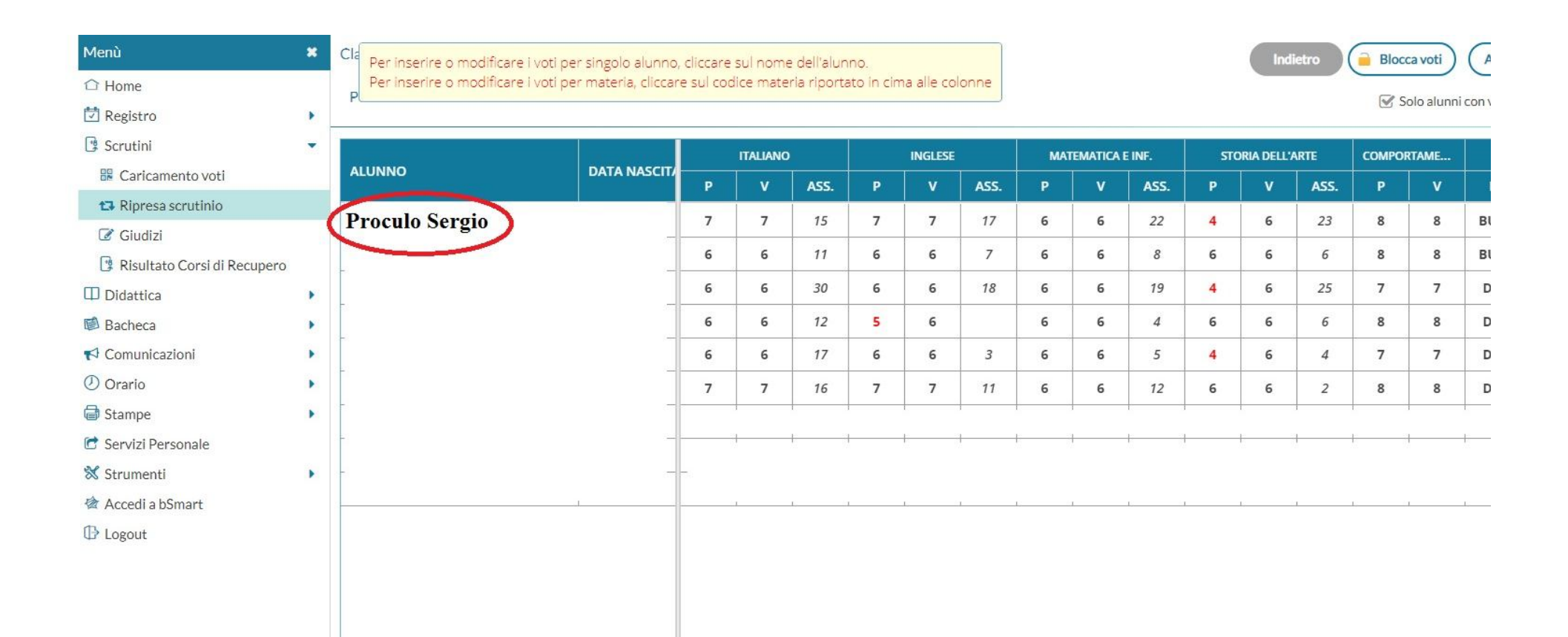

### MODIFICA IL VOTO DELLA/E MATERIA/E RECUPERATA/E; RICALCOLA LA MEDIA DEI VOTI; ALLA VOCE «ESITO» SELEZIONA «PROMOSSO A SETTEMBRE»; INFINE CLICCA SU **SALVA** – **RIPETI LA STESSA OPERAZIONE PER OGNI ALUNNO CON DEBITI**

#### N.B.: PER GLI ALUNNI DELLE CLASSI TERZE E QUARTE, CALCOLARE ANCHE IL CREDITO

Si ricorda che agli alunni con debiti formativi, dopo il superamento degli stessi, si assegna il punteggio minimo della fascia di appartenenza (cfr. TABELLA CREDITI IN CALCE ALLA PRESENTE)

|                                  | * | Alunnc                           | $\supset$      |              |                  | Indietro Salva       | Azioni  |
|----------------------------------|---|----------------------------------|----------------|--------------|------------------|----------------------|---------|
| :ro                              | • | NUOVO ORDINAME                   | NTO LICEO AR   | TISTICO STAT | TALE sede c      | entrale (LI00)       | 2       |
| ni                               | • | Periodo: RIPRESA SCRUTINIO       |                |              |                  | L                    |         |
| icamento voti                    |   |                                  |                |              |                  |                      |         |
| resa scrutinio                   |   | MATERIA                          | VOTO DI GIUGNO | VOTO RIPRESA | ASSENZE          | GIUDIZIO SINTETICO   |         |
| dizi<br>.Itato Corsi di Recupero |   | ITALIANO                         | 7              | 7            | 15               |                      |         |
| tica                             | • | INGLESE                          | 7              | 7            | 17               |                      | Q ·     |
| ica<br>nicazioni                 | • | MATEMATICA E INF.                | 6              | 6            | 22               |                      | (Q) ·   |
| )                                | • | STORIA DELL'ARTE                 | 4              | 6            | 23               |                      | <u></u> |
| i Personale                      |   | COMPORTAMENTO                    | 1              | 8            |                  |                      | Q ·     |
| enti<br>i a bSmart               | • | RELIG/ATT.ALTER                  | BUO            | BUO          | 6                |                      | Q .     |
| t                                |   | Media Matem.: 6.45<br>Credito: 0 | Media: 6,-     | 45 Esito Ri  | ipresa: PS - Pro | imosso/a a settembre |         |

### TORNA ALLA SCHERMATA PRECEDENTE E ALLA VOCE «AZIONI» CLICCA SU «COMPILA VERBALE»

|             | × Clas | sse: NUOVO ORDINAMENT      | O LICEO ARTISTI | CO STA | TALE se  | de centra | le (LI00) |         |      |     |          |         |     | Indi      | etro  | Bloc         | .ca voti   | Azioni       | •         |
|-------------|--------|----------------------------|-----------------|--------|----------|-----------|-----------|---------|------|-----|----------|---------|-----|-----------|-------|--------------|------------|--------------|-----------|
|             | Pe     | riodo: RIPRESA DELLO SCRUT | INIO            |        |          |           |           |         |      |     |          |         |     |           | Stam  | pa Tabello   | ne         |              |           |
|             | -      |                            |                 |        |          |           |           |         |      | 20  |          |         |     |           | Com   | pila Verba   | le         |              |           |
|             |        |                            |                 |        | ITALIANC | )         |           | INGLESE |      | MAT | TEMATICA | E INF.  | STO | ORIA DELL | Stam  | pa Pagellir  | no         |              |           |
| ti          | AL     | UNNO                       | DATA NASCIT     | P      | V        | ASS.      | P         | v       | ASS. | Р   | v        | ASS.    | P   | v         | Inser | imento Ra    | pido Cred  | ./Integ./Mer | dia/Esito |
| C           |        |                            | ·               | 7      | 7        | 15        | 7         | 7       | 17   | 6   | 6        | 22      | 4   | 6         | Ripor | ta Esito e ' | Media nell | e Schede A   | knnuali   |
| li Recupero |        |                            |                 | 6      | 6        | 11        | 6         | 6       | 7    | 6   | 6        | 8       | 6   | 6         | Lista | Voti         | -          |              |           |
|             | •      |                            |                 | 6      | 6        | 30        | 6         | 6       | 18   | 6   | 6        | 19      | 4   | 6         | 25    | 7            | 7          | DIS          | DIS       |
|             | •      |                            |                 | 6      | 6        | 12        | 5         | 6       |      | 6   | 6        | 4       | 6   | 6         | 6     | 8            | 8          | DIS          | DIS       |
|             | •      |                            |                 | 6      | 6        | 17        | 6         | 6       | 3    | 6   | 6        | 5       | 4   | 6         | 4     | 7            | 7          | DIS          | DIS       |
|             | •      |                            |                 | 7      | 7        | 16        | 7         | 7       | 11   | 6   | 6        | 12      | 6   | 6         | 2     | 8            | 8          | DIS          | DIS       |
|             | •      |                            |                 |        |          |           |           |         |      |     |          |         |     |           |       |              |            |              |           |
|             |        |                            |                 |        |          |           |           |         |      |     |          |         |     |           |       |              |            |              |           |
|             |        |                            |                 |        | 1        | 1         |           | T.      |      | 6   |          | 13 - SI |     | 0         | 1     | 1            |            | 10           |           |
|             |        |                            |                 |        |          |           |           |         |      |     |          |         |     |           |       |              |            |              |           |
|             |        |                            |                 |        |          |           |           |         |      |     |          |         |     |           |       |              |            |              |           |
|             |        |                            |                 |        |          |           |           |         |      |     |          |         |     |           |       |              |            |              |           |
|             |        |                            |                 |        |          |           |           |         |      |     |          |         |     |           |       |              |            |              |           |

### SELEZIONA IL MODELLO «RIPRESA DELLO SCRUTINIO», SPECIFICANDO ANCHE LA DATA DI STAMPA

|                         | × | Verbale di classe, scelta modello di stampa                  | Indietro  |
|-------------------------|---|--------------------------------------------------------------|-----------|
|                         | • | Data di stampa (ove prevista la variabile XDATA): 02/09/2021 |           |
|                         | • | MODELLO DI STAMPA                                            |           |
| nento voti<br>scrutinio |   | 🚥 Verbale per lo Scrutinio Finale                            | Seleziona |
| o Consi di Dogunoro     |   | 🚥 Verbale per lo Scrutinio Finale (con riporto dati)         | Seleziona |
| o Corsi di Recupero     | • | 🚥 Verbali Scrutinio Finale - Ripresa dello Scrutinio         | Seleziona |
| zioni                   | * | IIII Verbali Scrutinio Finale CLASSI INTERMEDIE 2019-2020    | Seleziona |
|                         | • | IIII Verbali Scrutinio Finale CLASSI TERMINALI 2019-2020     | Seleziona |
| sonale                  | • | 🚥 Verbali Scrutinio Finale (6)                               | Seleziona |
| C                       | ۲ | IIII Verbali Scrutinio Finale (7)                            | Seleziona |
| Smart                   |   | IIII Verbali Scrutinio Finale (8)                            | Seleziona |
|                         |   | 🚥 Verbali Scrutinio Finale (ONLINE) - Classi terminali       | Seleziona |
|                         |   | 🚥 Verbali Scrutinio Finale (ONLINE) - Classi Intermedie      | Seleziona |

## UNA VOLTA COMPILATO IL VERBALE, CLICCA SU «ANTEPRIMA STAMPA» IN ALTO A DESTRA

| did <sup>up</sup>       | ISTITUTO E | I ISTRUZIONE SUPERIORE DI AVERSA -                                                                                                    | ?                            |
|-------------------------|------------|----------------------------------------------------------------------------------------------------|------------------------------|
| nù                      | ×          | Verbale di classe                                                                                                    | Indietro Anteprima di Stampa |
| Home                    |            |                                                                                                    |                              |
| Registro                |            |                                                                                                    | $\wedge$                     |
| Scrutini                | •          |                                                                                                    | 4 2                          |
| 🖁 Caricamento voti      |            |                                                                                                    |                              |
| Ripresa scrutinio       |            |                                                                                                    |                              |
| 🛿 Giudizi               |            |                                                                                                    |                              |
| 🔋 Risultato Corsi di Re | cupero     | Comparison of the second second second second second second second second second second second second second se                                                           |                              |
| Didattica               | •          | ISTITUTO ISTRUZIONE SUPERIORE                                                                                                    |                              |
| Bacheca                 | •          | AVERSA                                                                                                    |                              |
| Comunicazioni           | •          | VERBALE DI RIPRESA DELLO SCRUTINO                                                                                                    |                              |
| Orario                  | •          |                                                                                                    |                              |
| Stampe                  | •          | CT ASSE:                                                                                                    |                              |
| Servizi Personale       |            | NUOVO ORDINAMENTO                                                                                                    |                              |
| Strumenti               | •          |                                                                                                    |                              |
| Accedi a bSmart         |            | Oggi, 02/09/2021, alle ore, nei locali dell'Istituto si è riunito il consiglio della classe per<br>procedere alle operazioni di scrutinio relative allo Scrutinio Finale. |                              |
| Logout                  |            | Coordinatore Prof verbalizzante Prof Presiede il Prof                                                                                                    |                              |
|                         |            |                                                                                                    |                              |
|                         |            | Ane operazioni di sciutino sono presenti i professori.                                                                                                    |                              |
|                         |            | Docente Materia<br>SCIENZE NATURALI                                                                                                    |                              |
|                         |            | SCIENZE MOTORIE E SPORTIVE                                                                                                    |                              |
|                         |            |                                                                                                    |                              |

### SCARICA IL DOCUMENTO, COME DA IMMAGINE, E SALVALO SUL DESKTOP O IN UNA CARTELLA DI NUOVA CREAZIONE, PER POI INVIARLO SU davincididattica@gmail.com – con oggetto

«Verbale\_Ripresa\_Scrutinio\_Classe\_Sezione\_(Artistico/Scientifico)\_A.S.\_»

| enù                           | × | Stampa Verbale di classe                                                                                                    |                                                                                                    | Indietro |
|-------------------------------|---|----------------------------------------------------------------------------------------------------|----------------------------------------------------------------------------------------------------|----------|
| t Home                        |   |                                                                                                    |                                                                                                    |          |
| ] Registro                    |   | — d6h5699d-597e-41e4-bd14-197022d0eee5                                                                                                    | 1/6   - 100% +   🖪 🖒                                                                                                    |          |
| Scrutini                      | - |                                                                                                    |                                                                                                    | <u> </u> |
| 🔐 Caricamento voti            |   |                                                                                                    |                                                                                                    | Scarica  |
| 🔁 Ripresa scrutinio           |   |                                                                                                    |                                                                                                    |          |
| 🕜 Giudizi                     |   | The Contraction of the Contraction of the Contracti | and the second second sec |          |
| 📴 Risultato Corsi di Recupero |   |                                                                                                    | ISTITUTO ISTDUZIONE SUDEDIODE                                                                                                    |          |
| ) Didattica                   | • |                                                                                                    | AVERSA                                                                                                    |          |
| Bacheca                       |   |                                                                                                    | VERBALE DI RIPRESA DELLO SCRUTINO                                                                                                    |          |
| Comunicazioni                 | Þ | · .                                                                                                    |                                                                                                    |          |
| ) Orario                      | • |                                                                                                    |                                                                                                    |          |
| Stampe                        | • |                                                                                                    | CLASSE:                                                                                                    |          |
| ' Servizi Personale           |   |                                                                                                    | NUOVO ORDINAMENTO                                                                                                    |          |
| Strumenti                     | • |                                                                                                    |                                                                                                    |          |
| Accedi a bSmart               |   |                                                                                                    | Oggi, 02/09/2021, alle ore, nei locali dell'Istituto si è riunito il consiglio della classe                                                                                                    |          |
| Logout                        |   | 2                                                                                                    | OKDINAMENTOper procedere ane operazioni di scrutinio relative ano scrutinio Finale.                                                                                                    |          |
|                               |   |                                                                                                    | Coordinatore Prof, verbalizzante Prof, Presiede il Prof                                                                                                    |          |
|                               |   |                                                                                                    | Alle operazioni di scrutinio sono presenti i professori:                                                                                                    |          |
|                               |   |                                                                                                    | Docente Materia                                                                                                    | _        |

### PER GENERARE I TABELLONI VOTI, TORNARE NELLA SCHERMATA PRINCIPALE E POSIZIONARSI SUL MENU «AZIONI -> STAMPA TABELLONE», COME DA IMMAGINE

| nù                            | * | Classe: ) ORDINAMEN | TO LICEO ARTISTI | CO STA | TALE se  | de centra | le (LIOO)                 |   |      |        |      |            |      | Indie       | etro ) (                                | Bloc         | ca voti    | Azioni     |         |
|-------------------------------|---|---------------------|------------------|--------|----------|-----------|---------------------------|---|------|--------|------|------------|------|-------------|-----------------------------------------|--------------|------------|------------|---------|
| Home                          |   |                     |                  |        |          |           |                           |   |      |        | Stam | pa Tabello | опе  |             |                                         |              |            |            |         |
| Registro                      | • |                     |                  |        |          |           |                           |   |      |        |      |            |      |             | Comp                                    | oila Verbal  | e          |            |         |
| Scrutini                      | • |                     |                  |        | ITALIANO | )         | INGLESE MATEMATICA E INF. |   |      | E INF. | STO  | DRIA DELL  | Stam | pa Pagellir | 10                                      |              |            |            |         |
| 🖁 Caricamento voti            |   | ALUNNO              | DATA NASCIT/     | Р      | v        | ASS.      | Р                         | v | ASS. | P      | v    | ASS.       | P    | v           | Inserimento Rapido Cred./Integ./Media/E |              |            | dia/Esito  |         |
| 🖪 Ripresa scrutinio           |   |                     | 1                | 7      | 7        | 15        | 7                         | 7 | 17   | 6      | 6    | 22         | 4    | 6           | Ripor                                   | ta Esito e l | Media nell | e Schede A | Innuali |
| 🕑 Giudizi                     |   | -                   | 3                | ,      | -        | 10        | ,                         |   |      | -      | -    |            |      |             | Lista                                   | Voti         |            |            |         |
| 🔋 Risultato Corsi di Recupero |   |                     |                  | 6      | 6        | 11        | 6                         | 6 | /    | 6      | 6    | 8          | 6    | 6           | •                                       | -            | -          |            |         |
| Didattica                     | • | L.                  |                  | 6      | 6        | 30        | 6                         | 6 | 18   | 6      | 6    | 19         | 4    | 6           | 25                                      | 7            | 7          | DIS        | DIS     |
| Bacheca                       | • |                     |                  | 6      | 6        | 12        | 5                         | 6 |      | 6      | 6    | 4          | 6    | 6           | 6                                       | 8            | 8          | DIS        | DIS     |
| Comunicazioni                 | • |                     |                  | 6      | 6        | 17        | 6                         | 6 | 3    | 6      | 6    | 5          | 4    | 6           | 4                                       | 7            | 7          | DIS        | DIS     |
| Orario                        | • |                     |                  | 7      | 7        | 16        | 7                         | 7 | 11   | 6      | 6    | 12         | 6    | 6           | 2                                       | 8            | 8          | DIS        | DIS     |
| Stampe                        | • |                     |                  | 6      | 6        | 15        | 7                         | 7 | 14   | 6      | 6    | 11         | 6    | 6           | 9                                       | 8            | 8          | DIS        | DIS     |
| Servizi Personale             |   |                     |                  | 6      | 6        | 9         | 6                         | 6 | 8    | 6      | 6    | 5          | 5    | 6           | 6                                       | 7            | 7          | DIS        | DIS     |
| Strumenti                     | • |                     |                  | 6      | 6        | 16        | 6                         | 6 | 2    | 6      | 6    | 4          | 6    | 6           |                                         | 0            |            | DIE        | DIE     |
| Accedi a bSmart               |   |                     | 1                | ь      | 6        | 16        | 6                         | 6 | 2    | 6      | 6    | 4          | 6    | 6           | 4                                       | 8            | 0          | DIS        | DIS     |
| Logout                        |   |                     |                  |        |          |           |                           |   |      |        |      |            |      |             |                                         |              |            |            |         |
|                               |   |                     |                  |        |          |           |                           |   |      |        |      |            |      |             |                                         |              |            |            |         |
|                               |   |                     |                  |        |          |           |                           |   |      |        |      |            |      |             |                                         |              |            |            |         |

### SELEZIONA IL MODELLO DI VERBALE NOMINATO "SCRUTINI FINALI CLASSI INTERMEDIE PER AFFISSIONE (sf)". **RIPORTA LA DATA DI STAMPA**

| lenù                          | * | Opzioni di stampa                                                            | Indietro Stampa |
|-------------------------------|---|------------------------------------------------------------------------------|-----------------|
| Home                          |   |                                                                              |                 |
| 1 Registro                    |   | Modello Tabellone Vol: SCRUTINI FINALI CLASSI INTERMEDIE PER AFFISSIONE (SF) |                 |
| 🕽 Scrutini                    | - | Ordine di Stampa: Scegli dalla lista                                         | -               |
| 🔡 Caricamento voti            |   |                                                                              |                 |
| 🔁 Ripresa scrutinio           |   |                                                                              |                 |
| 🕼 Giudizi                     |   | 🗌 Riporta intestazione Materie su tutti fogli                                |                 |
| 🔋 Risultato Corsi di Recupero |   | Stampa la sessione di Giugno                                                 |                 |
| ] Didattica                   |   | Diparta data di Stampa gg/mg/2020                                            |                 |
| Bacheca                       |   |                                                                              |                 |
| Comunicazioni                 | ۲ | Formato: A4 Orizzontale                                                      | <b>v</b> .      |
| ) Orario                      | • | Operazione: Anteprima di Stampa                                              | <b>x</b>        |
| 🕽 Stampe                      | • | Intestazione: Semplice                                                       |                 |
| Servizi Personale             |   |                                                                              |                 |
| 🕻 Strumenti                   | • | Margini                                                                      |                 |
| 🕯 Accedi a bSmart             |   | Alto: 0.5 Sinistro: 0.5                                                      |                 |
| ≱ Logout                      |   | Basso: 0,5 Destro: 0,5                                                       |                 |
|                               |   |                                                                              | []              |

### SCARICA IL TABELLONE, COME DA IMMAGINE, E SALVALO SUL DESKTOP O IN UNA CARTELLA DI NUOVA CREAZIONE, PER POI INVIARLO SU davincididattica@gmail.com – con oggetto

«TABELLONE\_Ripresa\_Scrutinio\_Classe\_Sezione\_(Artistico/Scientifico)\_A.S.\_»

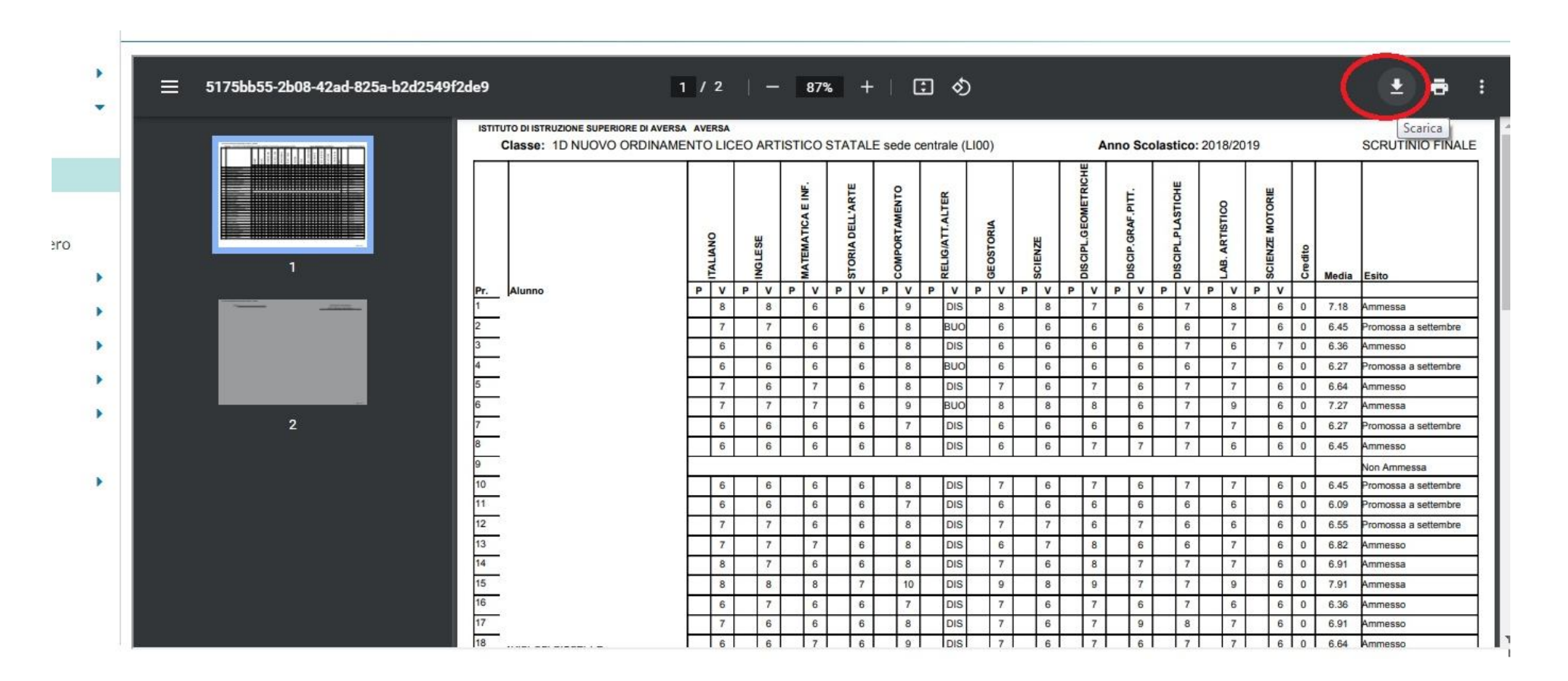

# TABELLA ATTRIBUZIONE CREDITIPER LE CLASSI TERZE E QUARTE

| Media dei voti | Credito scolastico punti |         |  |  |  |  |  |  |
|----------------|--------------------------|---------|--|--|--|--|--|--|
|                | III Anno                 | IV ANNO |  |  |  |  |  |  |
| M < 6          | 6                        | 6       |  |  |  |  |  |  |
| M = 6          | 7-8                      | 8-9     |  |  |  |  |  |  |
| 6 < M ≤ 7      | 8-9                      | 9-10    |  |  |  |  |  |  |
| 7 < M ≤ 8      | 9-10                     | 10-11   |  |  |  |  |  |  |
| 8 < M ≤ 9      | 10-11                    | 11-12   |  |  |  |  |  |  |
| 9 < M ≤ 10     | 11-12                    | 12-13   |  |  |  |  |  |  |